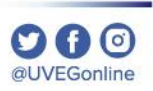

# ¿CÓMO HABILITAR LOS MENSAJES DE WHATSAPP?

**COORDINACIÓN DE MESA DE AYUDA** 

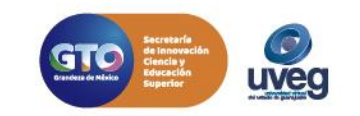

## ¿Cómo habilitar los mensajes de WhatsApp de UVEG?

1.- Ingresa a tu campus virtual y ubica la sección **Notificaciones**.

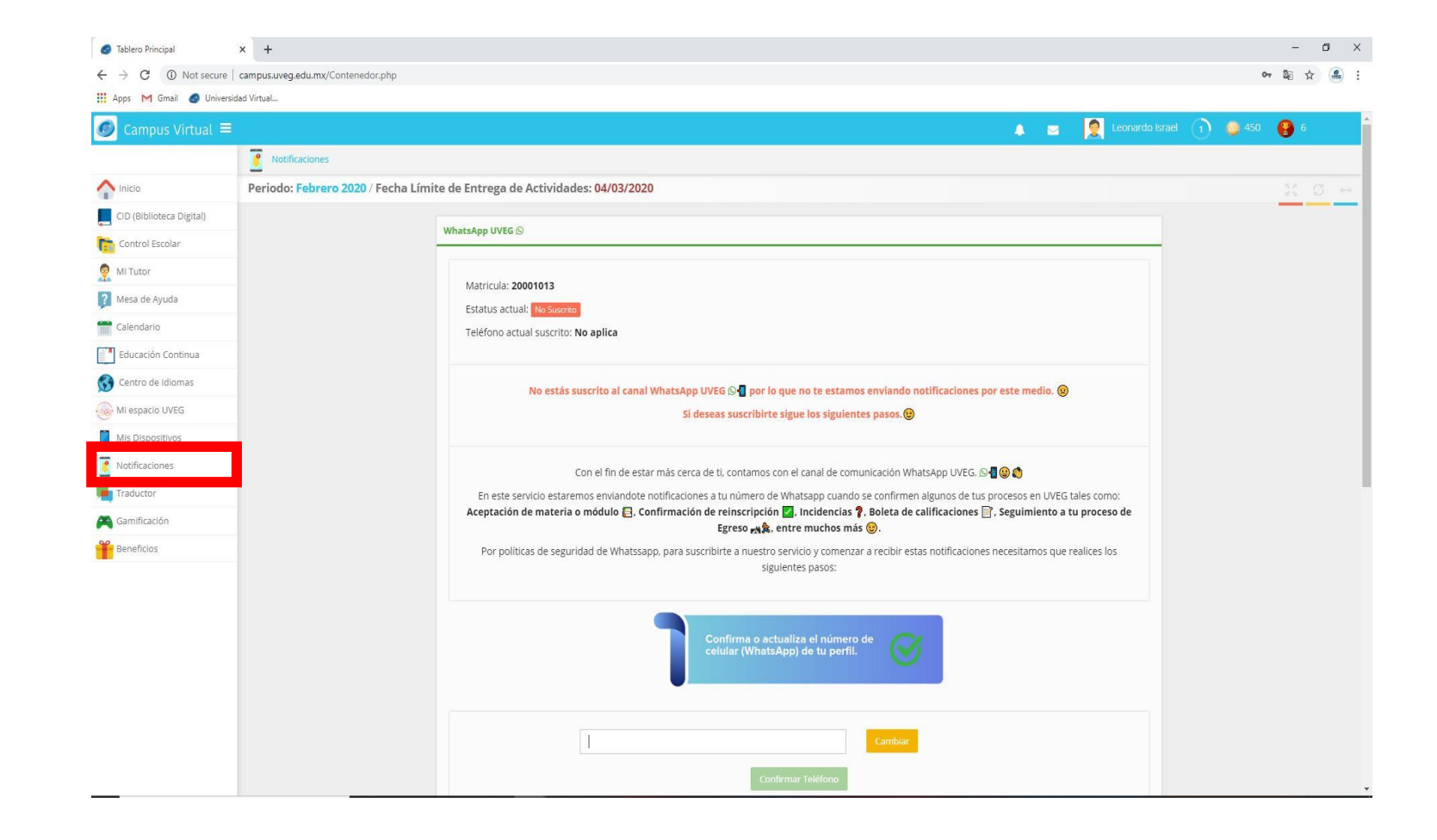

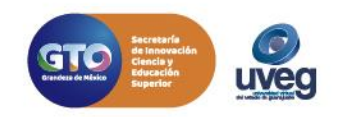

## ¿Cómo habilitar los mensajes de WhatsApp de UVEG?

2.- Confirma o actualiza el número de celular (WhatsApp) de tu perfil.

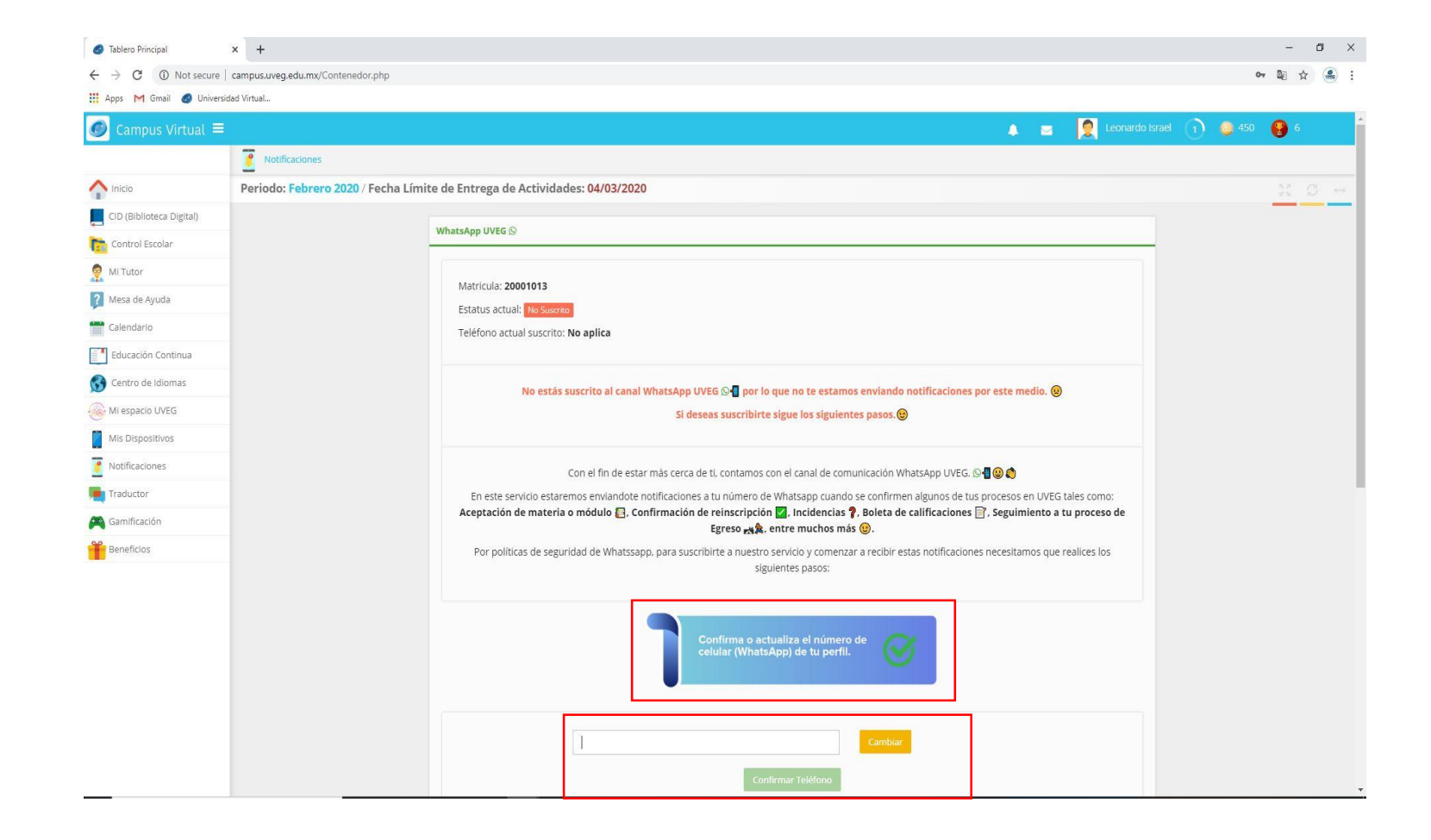

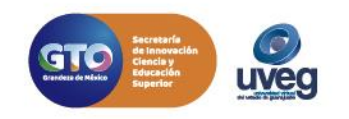

## ¿Cómo habilitar los mensajes de WhatsApp de UVEG? 🎎

3.- Agréganos a tu lista de contactos de WhatsApp con nuestro teléfono 4767384919

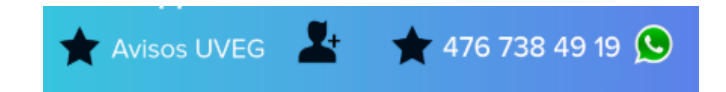

4.- Envíanos el siguiente mensaje para suscribirte a nuestro servicio de notificaciones.

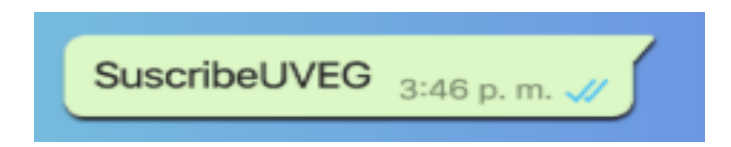

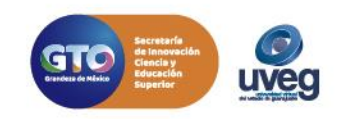

## ¿Cómo habilitar los mensajes de WhatsApp de UVEG? 🕮

5.- Verifica que recibas el mensaje de confirmación.

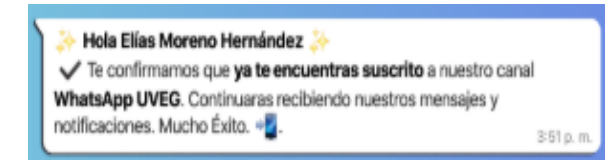

Si presentas alguna duda o problema, puedes contactar a Mesa de Ayuda en el horario de Lunes a Viernes de 8:00 a 20:00 hrs y Sábados de 8:00 a 16:00 hrs a través de los diversos medios:

- Sistema de incidencias: Desde el apartado de Mesa de Ayuda Sistemas de Incidencias de tu Campus Virtual
- Teléfono: 800 864 8834

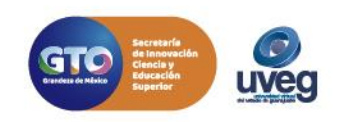